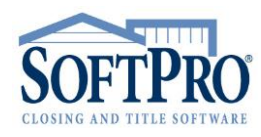

- 4800 Falls of Neuse Road, Suite 400
- Raleigh, NC 27609
- Sales & Service: 800-848-0143
- Email: sales@softprocorp.com
- Web: www.softprocorp.com

### **SPADMIN**

The **SoftPro Administrator (SPAdmin)** is a tool used to set up permissions and passwords for SoftPro programs for Enterprise and Standard Edition versions. With the **Administrator**, you can grant or deny a user's access to entire programs (ProForm, ProTrust, Pro1099, ProIndx) or specific program features (opening a file, printing, changing a transaction, etc.).

To access the **Administrator**, navigate to where Softpro lives in your environment (i.e. Network drive or Local drive). Open the **Tools** folder, then the **SPAdmin** folder. Open **spadmin.exe**. The **Administrator Login** prompt will appear.

| SoftPro for Windows Administrator Login |        |  |
|-----------------------------------------|--------|--|
| Password:                               |        |  |
| ОК                                      | Cancel |  |

<u>NOTE</u>: The first time you access the Administrator, you will be prompted to set the password.

Enter the Administrator Password and click OK. The Softpro Administrator will appear.

| 💿 SoftPro for Windows Administrator                           | – 🗆 X                         |
|---------------------------------------------------------------|-------------------------------|
| Users:                                                        |                               |
| <default> ~</default>                                         | Change Administrator Password |
| ProForm<br>Pro Trust<br>Pro 1099<br>Pro Indx<br>Pro Scheduler |                               |
| Use Network Login instead of SoftPro Login                    |                               |
|                                                               | ProScheduler Setup            |
| Add User Edit User Delete User He                             | p OK Cancel                   |

- 4800 Falls of Neuse Road, Suite 400
- Raleigh, NC 27609
- Sales & Service: 800-848-0143
- Email: sales@softprocorp.com
- Web: www.softprocorp.com

# Adding a User:

Click Add User. A blank User Information window will appear.

| 💿 SoftPro for Windows Ad         | ministrator        | —                   |               |
|----------------------------------|--------------------|---------------------|---------------|
| Users:                           |                    |                     |               |
| <default> ~</default>            |                    | Change Administrat  | or Password   |
| ProForm     ProTrust     Pro1099 |                    |                     |               |
| ProIndx<br>ProScheduler          | User Information   |                     | ×             |
|                                  | User Login:        |                     |               |
|                                  | Password: [        |                     |               |
|                                  | Retype Password:   |                     |               |
|                                  | Copy from:         | <default></default> | ~             |
|                                  | ок                 | Cancel              |               |
| Use Network Login instea         | d of SoftPro Login |                     |               |
|                                  |                    | ProSch              | neduler Setup |
| Add User Edit User               | Delete User        | р ОК                | Cancel        |

Enter a login name for the user in the **User Login** field (User Login cannot exceed 25 characters). You can enter the user's existing network login name, but make sure to enter it in the same case.

Enter a password in the **Password** field (Password cannot exceed 15 characters). You can enter the user's existing network password if you want the user's network login and SoftPro login to coincide.

Enter the password in the **Retype Password** field.

To copy the security profile from an existing user other than the **<default>** user, choose the user in the **Copy from** field (you can still change the new user's permissions).

| User Information | ×                     |
|------------------|-----------------------|
| User Login:      | New User 2            |
| Password:        | ••••                  |
| Retype Password: | ••••                  |
| Copy from:       | <default> ~</default> |
| 01/              | <default></default>   |
| ОК               | New User I            |

Click OK.

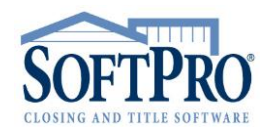

- 4800 Falls of Neuse Road, Suite 400
- Raleigh, NC 27609
- Sales & Service: 800-848-0143
- Email: sales@softprocorp.com
- Web: www.softprocorp.com

# Editing a User Password:

#### Select a User.

| 💿 SoftPro for Windows Administrator | _                  |           | ×   |
|-------------------------------------|--------------------|-----------|-----|
| Users:                              |                    |           |     |
| New User 2 V                        | Change Administrat | or Passwo | ord |
| <default><br/>New User 1</default>  | -                  |           |     |
| New User 2                          |                    |           |     |
| 📺 🗹 🛛 Pro 1099                      |                    |           |     |
| ProIndx                             |                    |           |     |
| Pro Scheduler                       |                    |           |     |

Click Edit User. Enter a new password in the **Password** field. Enter the new password in the **Retype Password** field. Click **OK**.

| 💿 SoftPro for Windows A | dministrator — 🗆 🗙                                                              |
|-------------------------|---------------------------------------------------------------------------------|
| Users:                  |                                                                                 |
| New User 1 🛛 🗸          | Change Administrator Password                                                   |
| ProForm                 | User Information X                                                              |
| ProIndx<br>ProScheduler | User Login: New User 1                                                          |
|                         | Retype Password:                                                                |
|                         | OK Cancel                                                                       |
|                         |                                                                                 |
| Use Network Login inste | ad of SoftPro Login                                                             |
| Add User                | ProScheduler Setup           Delete User         Help         OK         Cancel |

# Deleting a User:

Select a User.

| 🛞 So                                                                                 | oftPro           | o for Windows Administrator | -         |            | ×  |
|--------------------------------------------------------------------------------------|------------------|-----------------------------|-----------|------------|----|
| Usen                                                                                 | s:               |                             |           |            |    |
| Nev                                                                                  | v User           | r 2 V                       | dministra | tor Passwo | rd |
| <def< td=""><td>fault&gt;<br/>v User</td><td></td><td></td><td></td><td></td></def<> | fault><br>v User |                             |           |            |    |
| New                                                                                  | v User           | 12                          |           |            |    |
| ÷                                                                                    | $\sim$           | Pro 1099                    |           |            |    |
| ÷                                                                                    | ~                | ProIndx                     |           |            |    |
|                                                                                      | ~                | ProScheduler                |           |            |    |

- 4800 Falls of Neuse Road, Suite 400
- Raleigh, NC 27609
- Sales & Service: 800-848-0143
- Email: sales@softprocorp.com
- Web: www.softprocorp.com

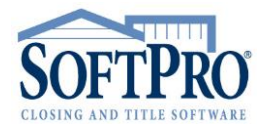

#### Click Delete User. A prompt will appear. Click Yes.

| SoftPro for Windows Administrator                                                                       | – 🗆 X                                                        |
|----------------------------------------------------------------------------------------------------|--------------------------------------------------------------|
| Users:                                                                                                  |                                                              |
| New User 2 V                                                                                            | <u>O</u> hange Administrator Password                        |
| B ProForm<br>B Pro Trust                                                                                |                                                              |
| SoftPro for Windows Administrator (SPADMIN-009)                                                         | ×                                                            |
| Are you sure you want to delete this use<br>ProScheduler, all closing appointments<br>deleted as well.) | er? (Note: If you are using<br>assigned to this user will be |
|                                                                                                    | Yes No                                                       |
|                                                                                                    |                                                              |
| Use Network Login instead of SoftPro Login                                                              |                                                              |
| Add User Edit User Delete User Hel                                                                      | ProScheduler Setup p OK Cancel                               |

### Permissions:

You can control user access to SoftPro programs and individual program functionality using the SoftPro Administrator **Permissions**. You can configure a different set of permissions for each user, or copy permissions from one user to another.

To set **Permissions** for a user, select a **User**.

Remove **Permission** to access a Softpro program by clicking the checkbox next to the program name to deselect it.

| 0 | SoftPro | for Windows Administrator |
|---|---------|---------------------------|
| ι | Jsers:  |                           |
|   | New Use | 1 ~                       |
| Γ | ±       | ProForm                   |
|   | ÷       | ProTrust                  |
|   | •       | Pro 1099                  |
|   | ±       | ProIndx                   |
|   | ~       | ProScheduler              |
|   |         |                           |
|   |         |                           |

- 4800 Falls of Neuse Road, Suite 400
- Raleigh, NC 27609
- Sales & Service: 800-848-0143
- Email: sales@softprocorp.com
- Web: www.softprocorp.com

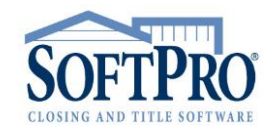

To remove **Permissions** for a specific program feature, click the **plus (+)** next to the program name. A list of features will appear. If you are removing permission to a specific feature but not an entire program, leave the check in the box for the program name.

| 💿 SoftPro fo                     | 💿 SoftPro for Windows Administrator                                                                      |  |  |
|----------------------------------|----------------------------------------------------------------------------------------------------|--|--|
| Users:                           |                                                                                                    |  |  |
| New User 1                       | $\checkmark$                                                                                             |  |  |
| Pr<br>V<br>V<br>V<br>V<br>V<br>V | oTrust<br>Import a ProForm data file<br>Print Reports<br>Print Checks                                    |  |  |
|                                  | Add Ledger<br>Add Transaction<br>Edit Ledger<br>Edit Transaction                                         |  |  |
|                                  | Delete Ledger<br>Delete Transaction<br>Edit Cleared / Voided Dates<br>Edit / Delete Cleared Transactions |  |  |
|                                  | Transfer +/- Items<br>Change Transaction Type                                                            |  |  |

## Copying Permissions:

When creating a new user, choose a **User** to copy **Permissions** from in the **Copy from** field. This will copy the **Permissions** and **User Preferences**.

| User Information | ×                                  |
|------------------|------------------------------------|
| User Login:      | New User 2                         |
| Password:        | ••••                               |
| Retype Password: | ••••                               |
| Copy from:       | <default> ~</default>              |
| ОК               | <default><br/>New User 1</default> |

**NOTE:** After setting up the **Directories** for the **<default>** user, you should copy from the **<default>** when adding users for the first time. This will guarantee that each user has the same directory settings.

# Use Network Login instead of Softpro Login:

Instead of requiring your SoftPro users to enter in their SoftPro user name and password to log in to SoftPro programs, you can set the Administrator to accept a user's initial Network Login as the SoftPro Login. Once a user is logged into your Network, they can access SoftPro programs without an additional login required. If you do not choose to use this feature, SoftPro users will be required to enter their user names and passwords before accessing SoftPro programs.

- 4800 Falls of Neuse Road, Suite 400
- Raleigh, NC 27609
- Sales & Service: 800-848-0143
- Email: sales@softprocorp.com
- Web: www.softprocorp.com

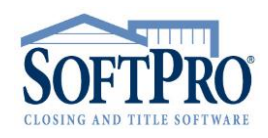

| SoftPro for Windows Administrator                                                                                                    | – 🗆 X                         |
|----------------------------------------------------------------------------------------------------|-------------------------------|
| Users:<br><a href="https://www.engliship-complexity-complexity-compl</td> <td>Change Administrator Password</td> | Change Administrator Password |
| ProForm     Pro Trust     Pro 1099     ProIndx     Pro Scheduler                                                                                                    |                               |
| Use Network Login instead of SoftPro Login                                                                                                    |                               |
|                                                                                                    | ProScheduler Setup            |
| Add User Edit User Delete User                                                                                                    | lp OK Cancel                  |

### Change Administrator Password:

The **Administrator Password** protects the SoftPro Administrator from unauthorized access. You will be prompted to set up the Administrator Password the first time you start the Administrator. After the Administrator Password has been set, you will be prompted to enter it whenever the program is started. (Be aware that the Administrative Password is case-sensitive.) The Administrator Password can only be changed inside the SoftPro Administrator.

To change the Administrator Password, click **Change Administrator Password**. Enter a new Administrator Password in the **Password** field. Enter the new password in the **Retype Password** field. Click **OK**.

| SoftPro for Windows Administrator          |                             |              |
|--------------------------------------------|-----------------------------|--------------|
| Users:                                     |                             |              |
| New User 1 🛛 🗸 🗸                           | <u>C</u> hange Administrato | or Password  |
| ProForm                                    | User Information            |              |
|                                            | User mornation              | ^            |
|                                            | User Login: Admin           |              |
|                                            | Password: ••••              |              |
|                                            | Retype Password:            |              |
|                                            | Copy from:                  | $\sim$       |
|                                            | OK Cancel                   |              |
|                                            |                             |              |
|                                            |                             |              |
| Use Network Login instead of SoftPro Login |                             |              |
|                                            | ProSch                      | eduler Setup |
| <u>A</u> dd User <u>E</u> dit User         | Delete User Help OK         | Cancel       |